# derm a Práctica

### 1. ACCEDER A LA PLATAFORMA

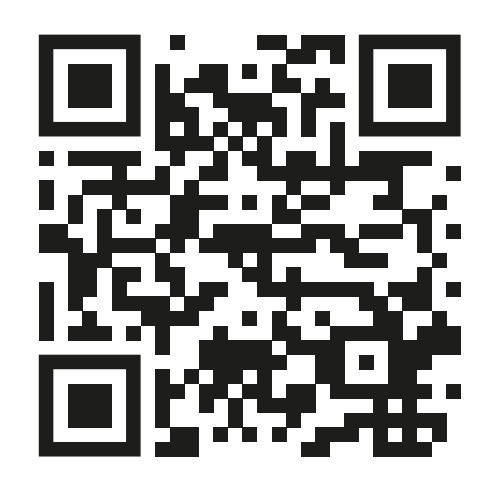

#### https://dermapractica.com/

### 2. REGISTRARSE EN L'OREAL DERMATOLOGICAL BEAUTY

## 3. REGISTRARSE EN EL CURSO

Desde la plataforma accederá a <u>https://www.lorealdermatologicalbeauty.com/</u> <u>es-es/professional-development/continuing-</u> medical-education

Una vez acceda, debe crear una cuenta si aún no dispone de ella. Encontrará esta sección en la parte inferior derecha de la página web.

*Una vez creada la cuenta, esta puede tardar algunas horas en ser validada.* Le llegará un correo electrónico con sus claves de acceso una vez sea validado.

Una vez tenga las claves de acceso a la plataforma L'Oreal Dermatological Beauty, **acceda a su cuenta.** 

Una vez dentro, en la sección "Desarrollo profesional" / "cursos" busque "dermapráctica", y acceda a la plataforma.

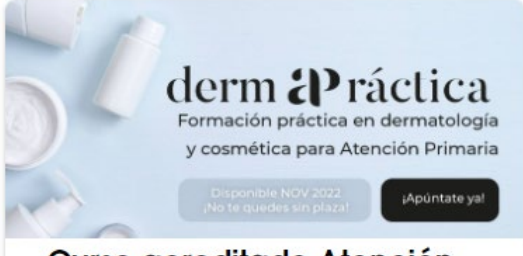

Curso acreditado Atención Primaria

#### **4. REGISTRARSE EN EL CURSO**

INICIO

Una vez acceda a la plataforma de Dermapráctica, encontrará un botón para **Registrarse.** 

## 5. REVISAR CORREO ELECTRÓNICO

Una vez finalice el proceso, le llegará un e-mail de confirmación con sus credenciales de acceso.

|                                            | Regi         | strarse                             |    |           |     |
|--------------------------------------------|--------------|-------------------------------------|----|-----------|-----|
| Introduzca su email y contraseña para acce | der al Curso | Introduzca sus dato                 | os |           |     |
| Introduzca Email                           |              | Nombre                              |    |           | *   |
| Confirmar Email                            |              | Apellidos                           |    |           | *   |
| Contraseña                                 |              | ¿Es usted residente o especialista? |    |           | ~ 🏝 |
| Confirmar contraseña                       |              | Especialidad                        |    |           | ~ 🔒 |
| INTRODUZCA SUS DATOS PROFESIONALE          | 6            |                                     |    |           |     |
| Centro de trabajo 🏠 Población              | E            | Código Postal                       |    | Provincia | ~ 🖽 |

Rellene los datos solicitados.

derm **P**ráctica